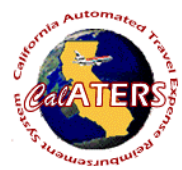

## **Create Travel Advance**

| Step 1                                                                                                    | Step 2                                                                                                    | Step 3                                                                                                    |
|----------------------------------------------------------------------------------------------------|----------------------------------------------------------------------------------------------------|----------------------------------------------------------------------------------------------------|
| Image: State of the state of the state | CalATERS<br>CalATERS<br>Sign in User ID:<br>Password<br>Sign In<br>new user ? New User Registration<br>trouble signing in? Help is here<br>Work Offline<br>Key User ID and Password.<br>Click | Eileen L McDonald         File       Edit       View       Sort       Help         New       Open       Print       Status       Profile       Prep       Sub       Help         New       Open       Print       Status       Profile       Prep       Sub       Help         Click       New       to begin the Travel Advance form. |
| Step 4                                                                                                    | Step 5                                                                                                    | Step 6<br>Information                                                                                                    |
| New Forms List - Travel Advance Form         Image: Select "Travel Advance Form"         Ok         Cancel                                                                                                    | Eileen N McDonald TR [New Travel Advance Information]         Report Name:         Ok         Cancet         Key the report name (based on department policy).         Click                  | Elleen N McDonald TR [Travel Advance Form: 1         File       Edit       View       Help         Back       Next       Save       Notes       Info       Print       Perint         If you need to exit the form before completion,         Save       Notes       The form will be saved as a draft.                                |

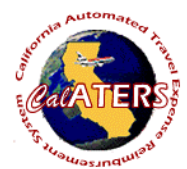

File Bac

## **Create Travel Advance**

| S Travel Advance |
|------------------|
|                  |
|                  |
|                  |

Click the to select a check delivery option. Complete any additional fields.

Enter the date check is needed. Click on tab 2. Travel Advance.

| Edit View Help        | Fravel Adv    | ance Form: I | Los Angeles | Convention]    |                    |        | Step            | 8      |
|-----------------------|---------------|--------------|-------------|----------------|--------------------|--------|-----------------|--------|
| ck Next Save          | Notes In      | No Park      | (2)<br>Help |                |                    | 🥳 Ca   | IATERS TRAVELAD | ivanci |
| Check Delivery Option | 2. Trave      | Advance      | 3. Completi | 20 ]           |                    |        |                 |        |
| avel Advance Infor    | mation        |              |             |                |                    |        |                 |        |
| Travel Advance Trip(s | ) Information |              |             |                |                    |        |                 | _      |
| Clain Type:           |               |              | *           | Ente           | 1                  |        |                 |        |
|                       |               |              | _           | Carlos         | (a)                |        |                 |        |
| Start Date:           | 11            | 10           |             | User           | 0                  |        |                 |        |
| End Date:             | 11            | (0)          |             |                |                    |        |                 |        |
| Purpose:              |               |              |             |                |                    |        |                 |        |
|                       |               |              |             |                |                    |        |                 |        |
|                       |               |              |             |                |                    |        |                 |        |
| Destination           |               |              |             |                |                    |        |                 |        |
| Amount                |               |              | 0.00        |                |                    |        |                 |        |
| T                     | otal Travel A | dvance Amour | # \$300.00  |                |                    |        |                 |        |
|                       |               |              |             | Travel Advance | ce Trip(s) Summary |        |                 |        |
| Claim Type            | 4.            | Purpose      | 1           | Start Date     | End Date           | Amount | Destination     | A      |
| h State Travel        | Provide       | e training   |             | 03/29/02       | 03/30/02           | 200.00 | Los Angeles     |        |
| State Travel          | L & Cor       | decence fees |             | 03/24/02       | 03/24/02           | 100.00 | Los Angeles     |        |

Click the to select a Claim type. Key information in the blank fields. Click

Enter Repeat actions for additional Claim Types. Click tab 3. Completion.

| ack Next Save Not     | es Info Print            | (2)<br>Help          |                            | Cal              | ATERS Tra        | • |
|-----------------------|--------------------------|----------------------|----------------------------|------------------|------------------|---|
| Check Delivery Option | 2. Travel Advance        | 3. Completion        | 1                          |                  |                  |   |
| orm Completion        |                          |                      |                            |                  |                  |   |
| Review Benn Summa     | Travel                   | Lifuance Submitteine | 1                          |                  |                  |   |
| and Travel            | ance Amount Re           | quested \$300.00     | Check Delivery Option S    | elected: Pick up | ,                |   |
|                       | ance Amount Re           | quested \$300.00     | Check Delivery Option St   | elected: Pick up |                  |   |
|                       | unce Amount Re           | quested \$300.00     | Chards Delivery Option 34  | elected: Pick up |                  |   |
|                       | unce Amount Re<br>Purpos | quested \$300.00     | Chards Delarrery Option 34 | elected: Pick up | 2<br>Destination | × |

Review the Review Items and Summary screens, then click Travel Advance Submission tab.

| en N McDonald TH [Travel Advance Form: Los Angeles Lonvention]<br>dt. View Helo                                                                                                    |                 |                                               | 7                                         |                                  |                                   |                   |                            |                            |             |
|----------------------------------------------------------------------------------------------------|-----------------|-----------------------------------------------|-------------------------------------------|----------------------------------|-----------------------------------|-------------------|----------------------------|----------------------------|-------------|
| Next Seve Notes Stor Print Help Ca                                                                                                    | Step 10         | Step 11                                       |                                           |                                  |                                   |                   |                            |                            | Ste         |
| eck Delivery Option 2. Travel Advance 3. Completion                                                                                                    |                 | The Driver Damant by selecting a wirt artist  | ┛║                                        |                                  | Travel                            | Advance Sur       | nunary Sheet               |                            |             |
| Completion     Summary     Travel Advance Submission     Submission     Submission                                                                                                    | Change Approver | No Print Report by Selected selected selected | Employee<br>Report                        | Nume <u>McDon</u><br>Name Los An | add TR, Eileen<br>ageles Converti | an i              |                            |                            |             |
|                                                                                                    | Add Approver    | Ok Print Preview Cancel                       | Fe                                        | m ID TAFO                        | 0000294                           |                   |                            |                            |             |
| renersy services was a service and a service of the services of the service service service of the service service service service services and the service service se |                 |                                               | TRAVEL ADVANCE T                          | RIP(S) SUMD                      | MARY                              |                   |                            |                            |             |
| <ol> <li>Submit an expense reimbursement request sufficient to offset the entire amount of the<br/>travel advance;</li> <li>2) return the travel advance check;</li> </ol>                                                                                                    |                 | To print the following report click           | Claim Type                                | Trip Start<br>Date               | Trip End<br>Date                  | Trip Amount       | Anthorization<br>Namber    | Purpose                    | Destinution |
| i) submit a personal check, money order, or cash repayment to offset the entire amount of<br>he travel advance; or<br>ij usubmit the combination of an expense reimbur sement request, personal check, money<br>order, or cash repayment of the unused balance of the travel advance.                                                                                                    |                 |                                               | In State Travel                           | 10/07/02                         | 10.68/02                          | 200.00            |                            | Provide training           | Los Argebs  |
| If I have not fully repaid the advance within 30 calendar days of check issuance, I authorize my<br>department to deduct any outstanding amount from my next salary warrant.                                                                                                    |                 |                                               | Non-Travel Expenses Only                  | 10/01/02                         | 10/01/02                          | 100.00            |                            | LA Conference fees         | Los Angeles |
| Password Submit                                                                                                    |                 |                                               | TRAVEL ADVANCE E                          | XCEPTION(S                       | 5                                 |                   |                            |                            |             |
|                                                                                                    |                 |                                               |                                           | lion                             |                                   |                   | Exce                       | rán                        |             |
|                                                                                                    |                 |                                               | <ol> <li>44B Eccessive amount.</li> </ol> |                                  | T                                 | ravel advance and | count should not be greate | r thun 0.00. Provide rearc | C           |

The Summary Sheet displays. Click Print. and select print options. Click Close

The Submission tab displays your approver. Use **Change Approver** to select a different approver for this form, or **Add Approver** to add an additional approver.

Key your password and click

Submit